Biz conference material.

# HD 2CH Wi-Fi DVR FOCUS BLACK BOX

## Mobile App. Manual (v0.4)

HDCAM

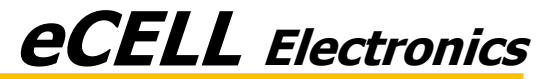

#### Table of contents

#### 1. Android App

- 1) App Download
- 2) App Layout
- 3) Wi-Fi Connection
- 4) Real-Time Video Mode on Mobile Device
- 5) VOD (Voice on Demand: Recorded Videos) Mode on Mobile Device
- 6) VOD Mode on Black Box Device
- 7) Addition Function (Saving and Delete a File)
- 8) Settings
- 9) Firmware Update

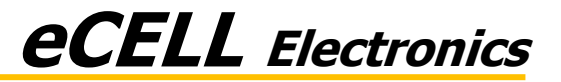

1) App download

| ANDAGE AND AN<br>Google play                                                    |                                                                                                    |
|---------------------------------------------------------------------------------|----------------------------------------------------------------------------------------------------|
| e-FOCUS<br>eCELL Electronics                                                    |                                                                                                    |
| 50       50       6 ±       Lifestyle       Similar         DVR FOCUS e-manager |                                                                                                    |
|                                                                                 | Download "eFOCUS" from Google Play Store. Click the "Install" button to complete the installation. |

※ Caution

- 1. This app is not compatible with mobile devices using OS software platforms.
- 2. When many smart phones do concurrent connection to black box through Wi-Fi, a VOD may be not good.

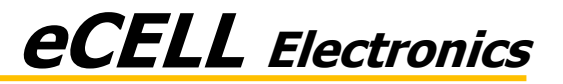

2) App layout

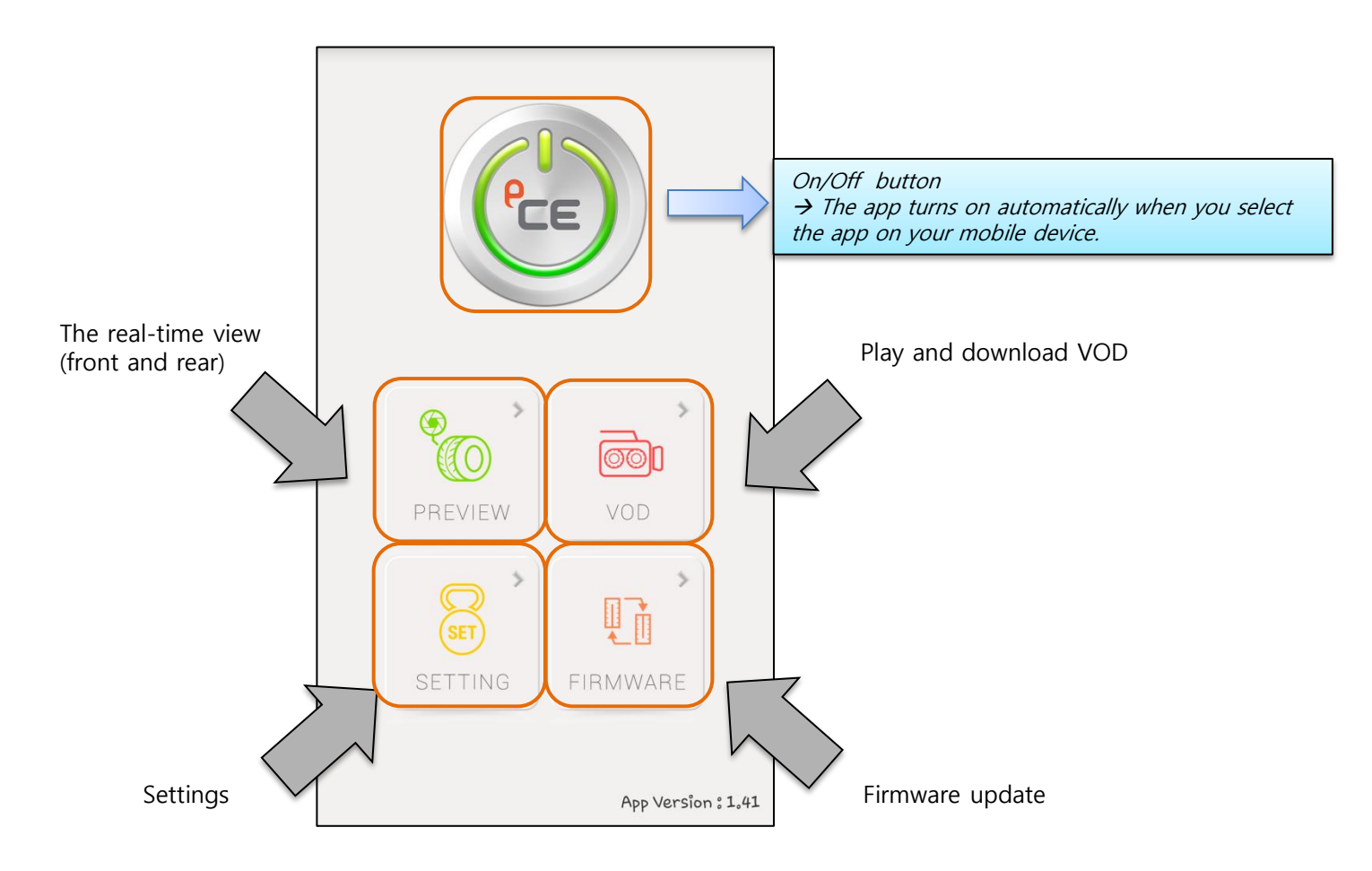

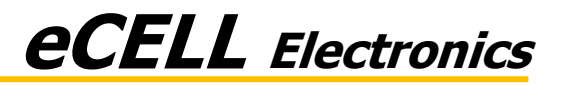

3) Wi-Fi connection(Automatic connection)

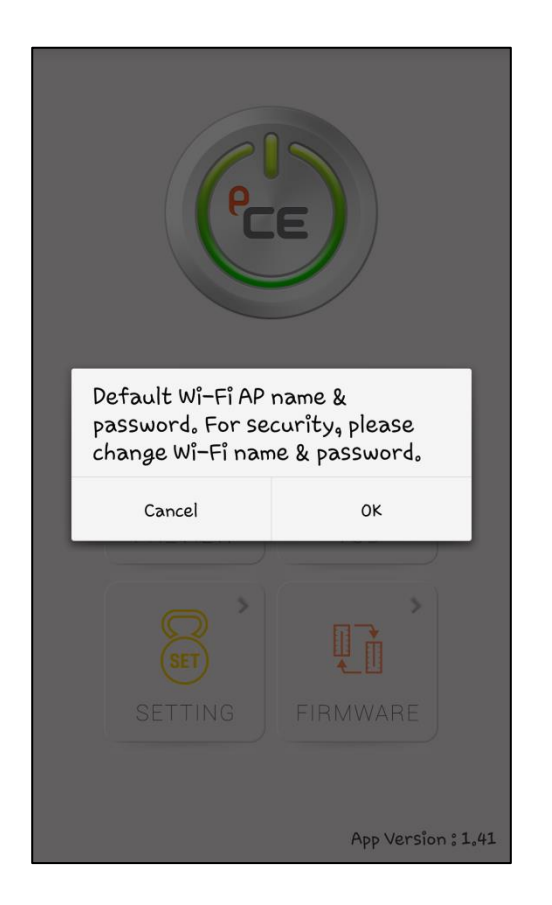

- 1. When you connect the devices for the first time, the devices will automatically start up in pairing mode by using default Wi-Fi name (FOCUS) and password (12345678)
- 2. Then, you will be asked to change the Wi-Fi name and the password for security purpose.
- 3. Click OK button to change the Wi-Fi setting (Refer to page 19).

\*\* In case that you want to connect other mobile apparatus after you changed Wi-Fi setting, you need to set "FOCUS sharing Phone Add"

(If you want to connect with other mobile phone except for first connected phone, you have to save changed Wi-Fi name & password into mobile App)  $\rightarrow$  Refer to page 20.

4. If you don't want to change default setting, you can click "Cancel" button (If you don't change the setting, other FOCUS users can connect your FOCUS. For security changing setting is recommended.)

\* User can change AP name(FOCUS) and password(12345678) in setting.(Refer to page. 19)

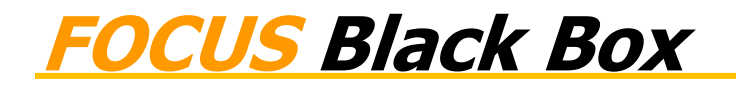

### ecell Electronics

#### **1. Android App manual**

4) Real-Time Video Mode

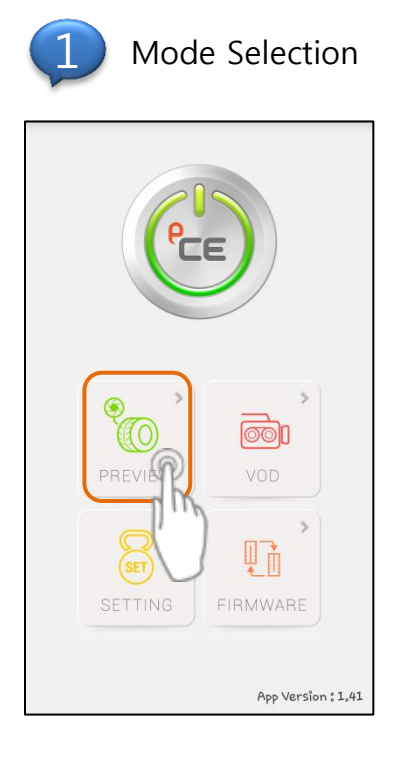

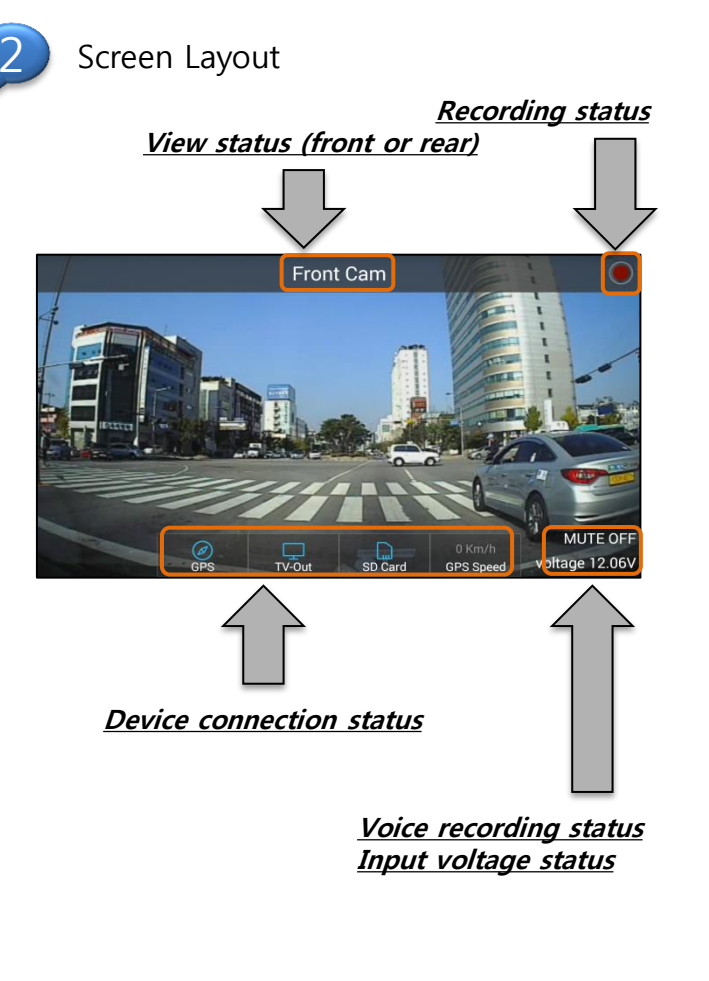

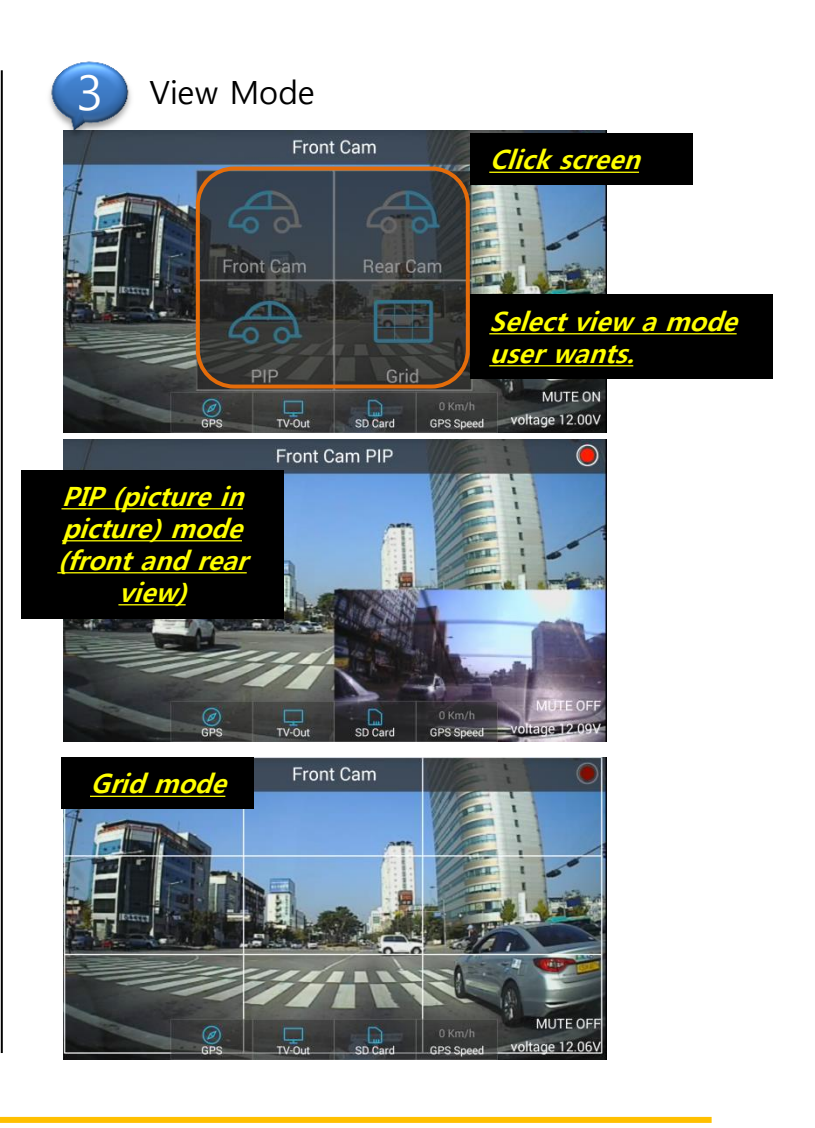

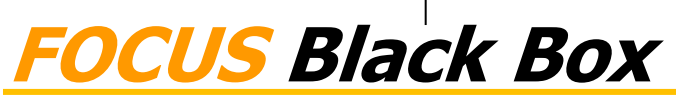

#### **1. Android App manual**

5) VOD Mode on Mobile Device

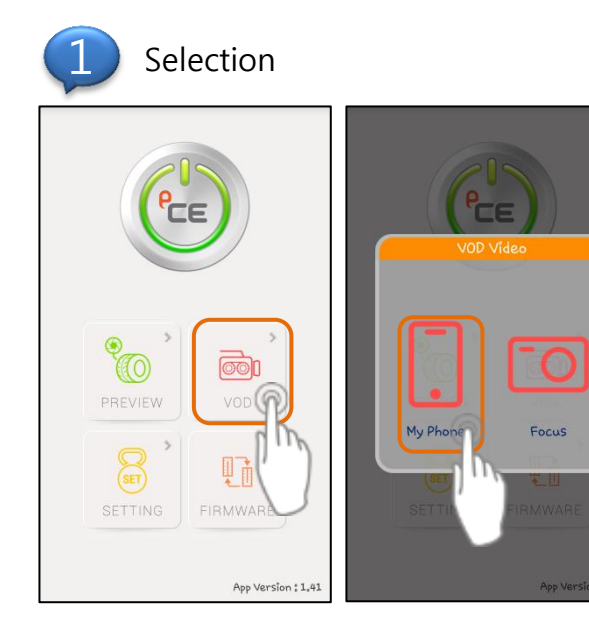

- 1. Click VOD
- 2. Click the mobile device icon on the popup screen

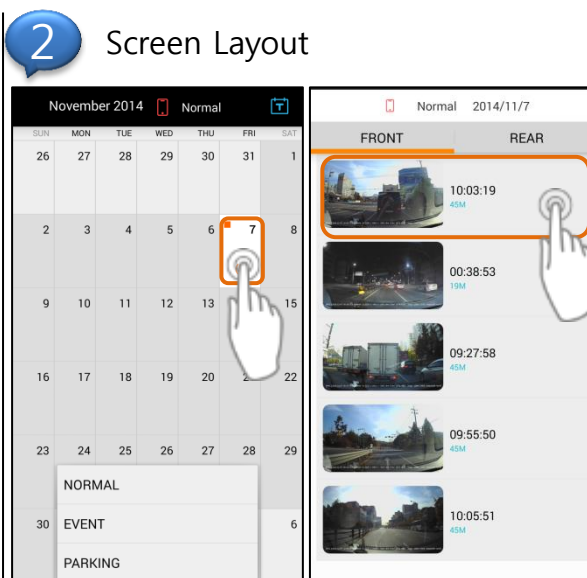

- 1. Select the desired date to have an access to the daily video list (When click the menu button, user can select the recording mode.) (Screen layout may vary across mobile devices.)
- 2. When user selects the date, the screen change a saving video list mode.
- 3. Click the desired video for playback

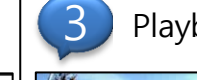

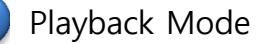

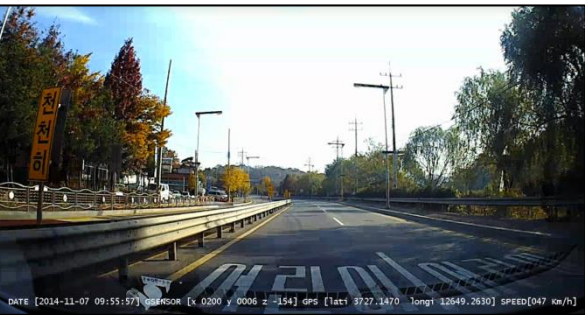

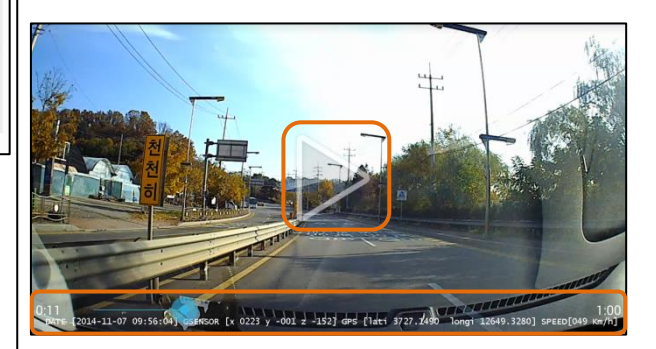

1. If user click a VOD, it will be played. (Touching the screen to pause the video and adjust playback position.)

6) VOD Mode on Black Box Device - 1/2

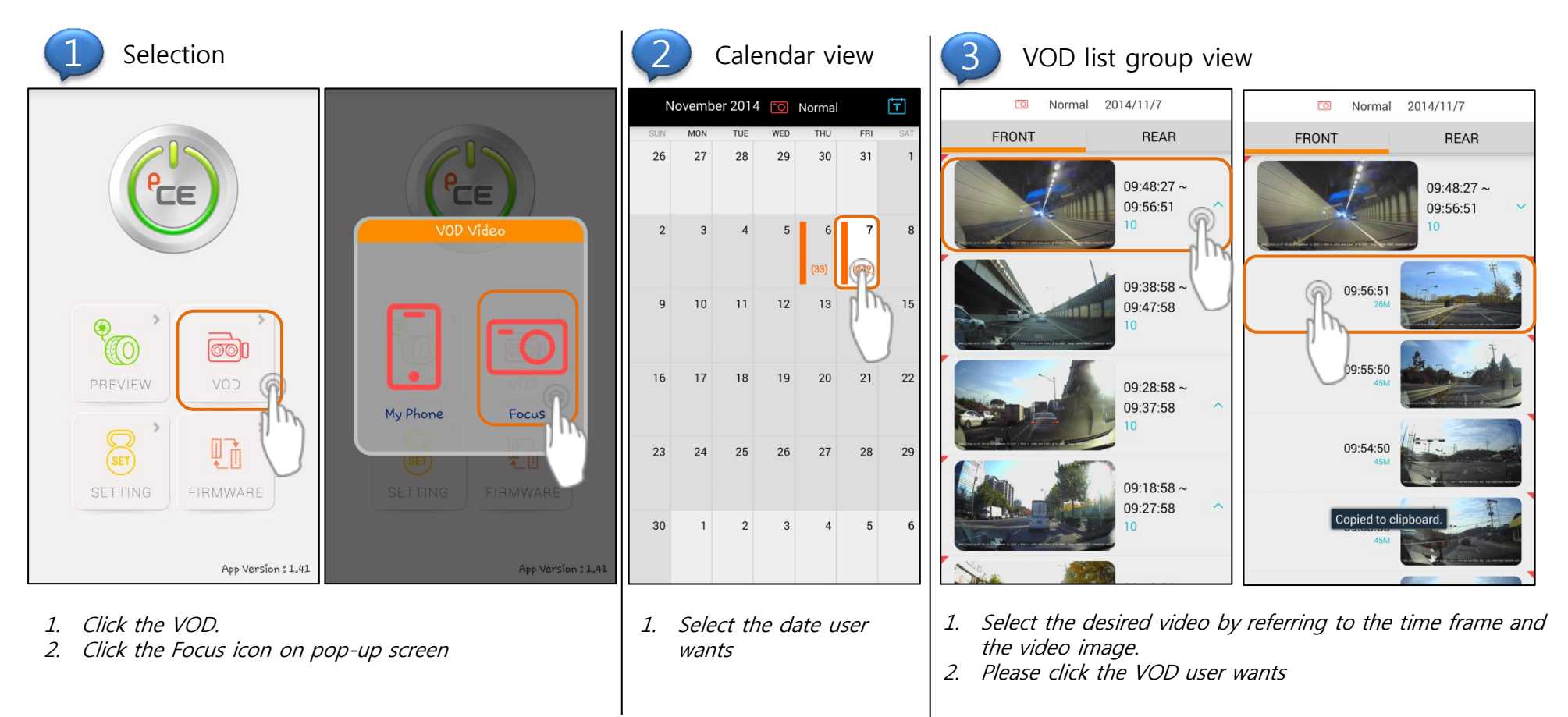

• Over the page

#### **1. Android App manual**

6) VOD Mode on Black Box Device - 2/2

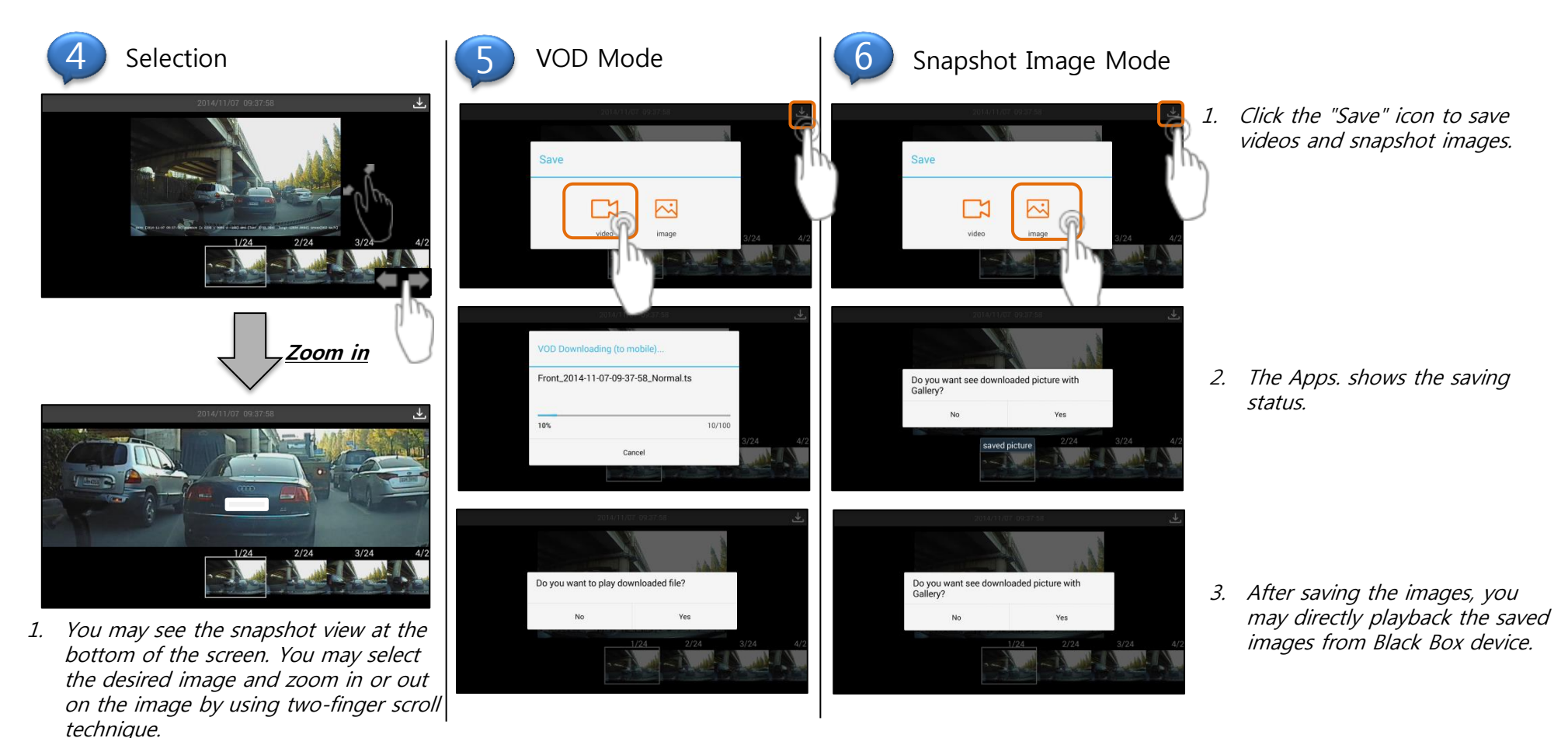

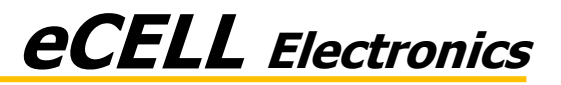

7) Saving a image additional function and delete function of a VOD in smart phone.

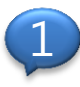

Saving a image additional function

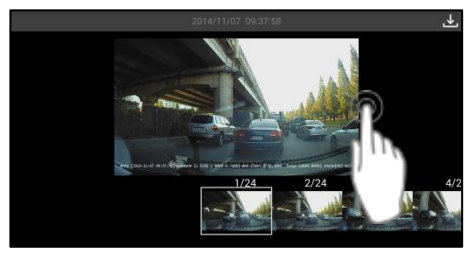

1. If user touches the screen a long time, (2 seconds) user can save a image.

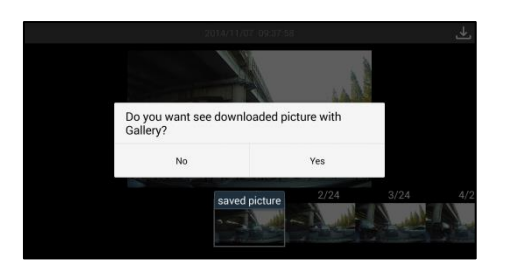

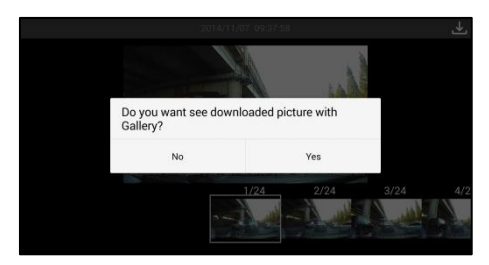

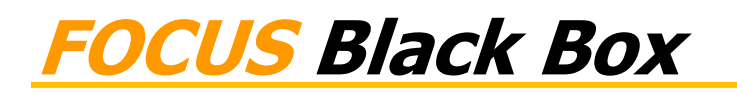

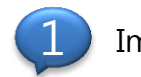

#### Image Deletion of a VOD in smart phone

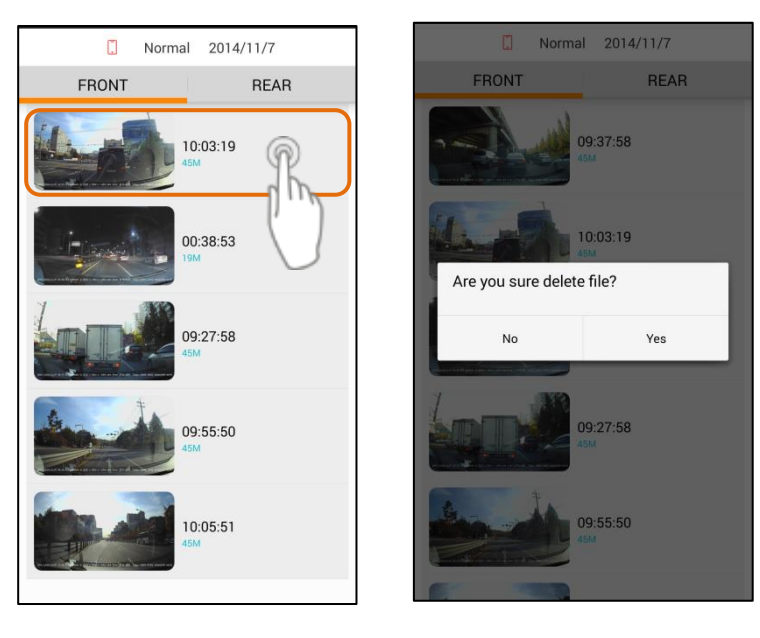

1. You may save the image by keeping pressing the screen for a long time.(3 seconds).

#### **1. Android App manual**

8) Settings (Volume Control)

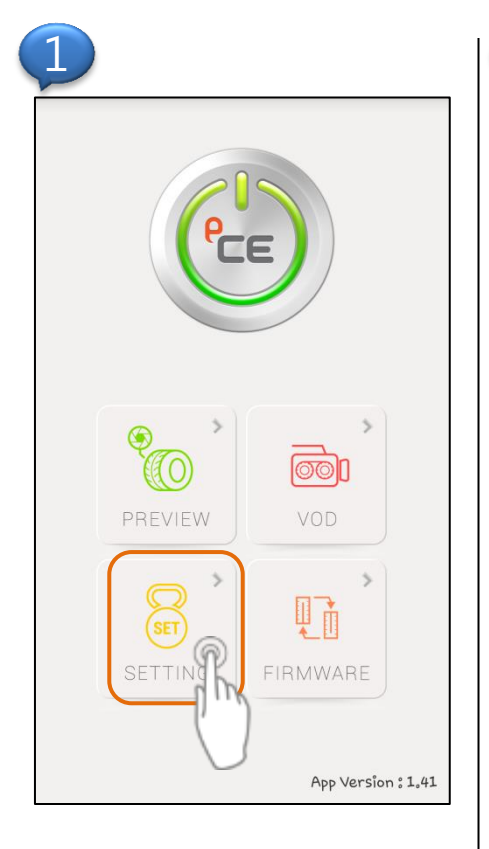

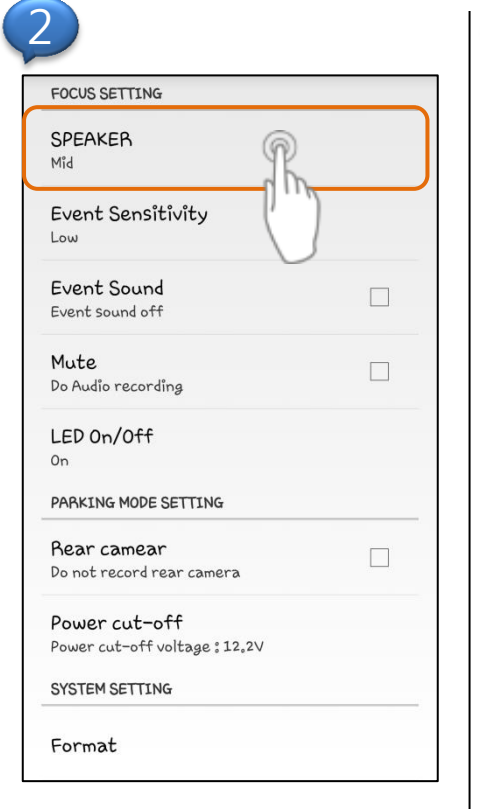

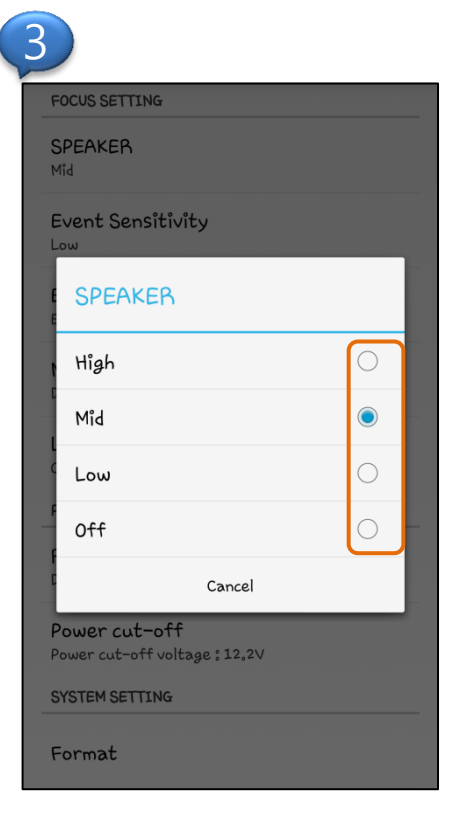

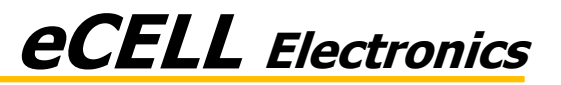

8) Settings (Event Sensitivity Control)

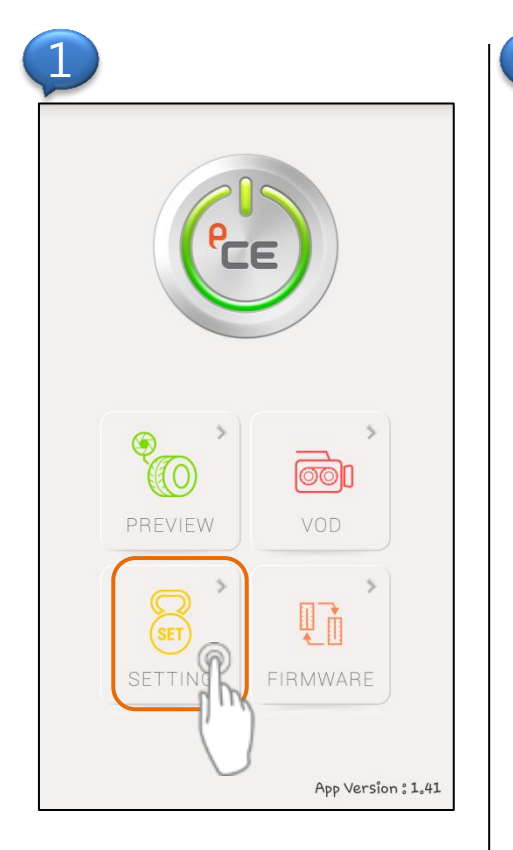

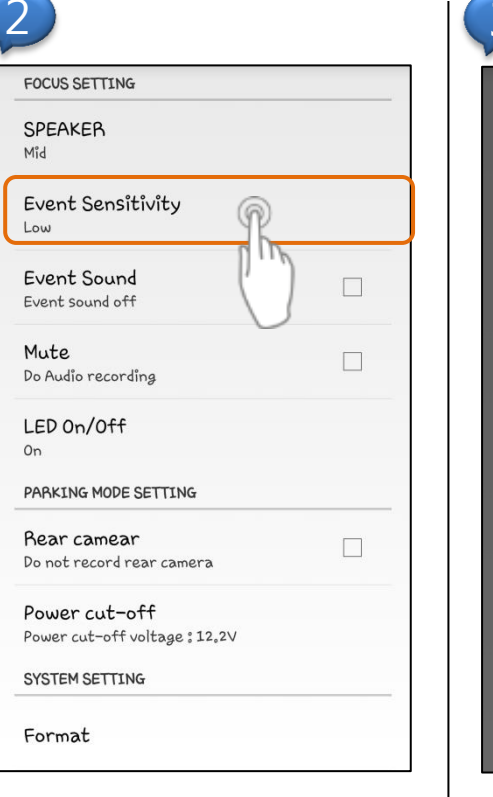

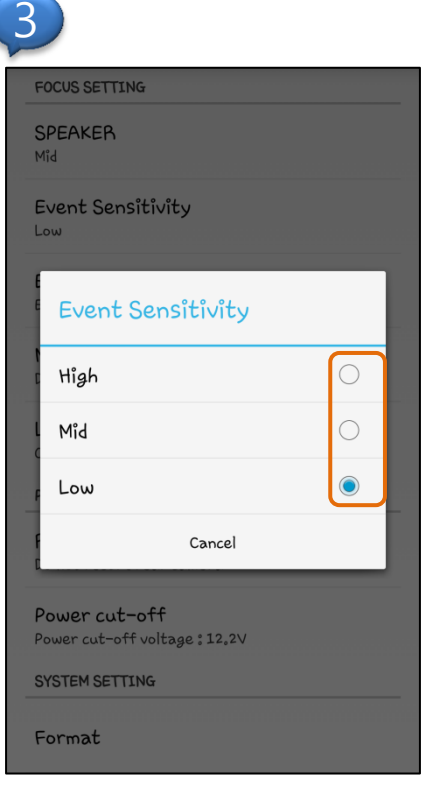

*X* When sensitivity is set high, the device will sensitively response to external shocks.

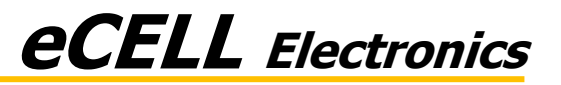

8) Settings (Event sound)

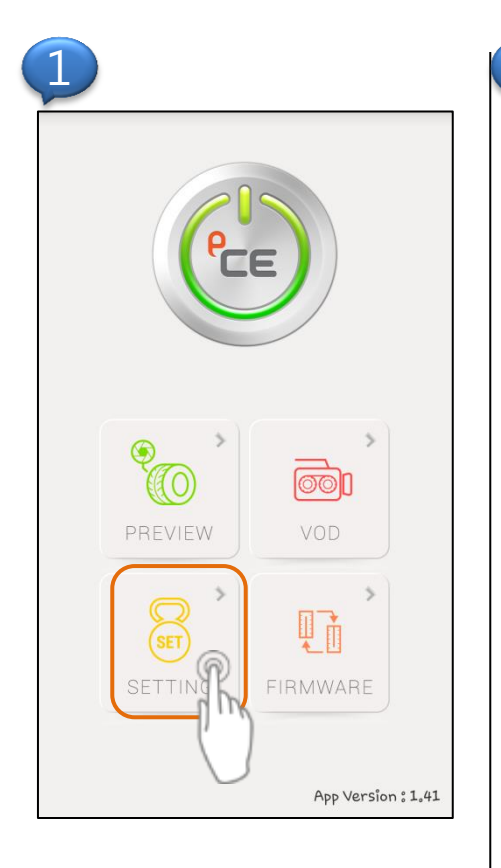

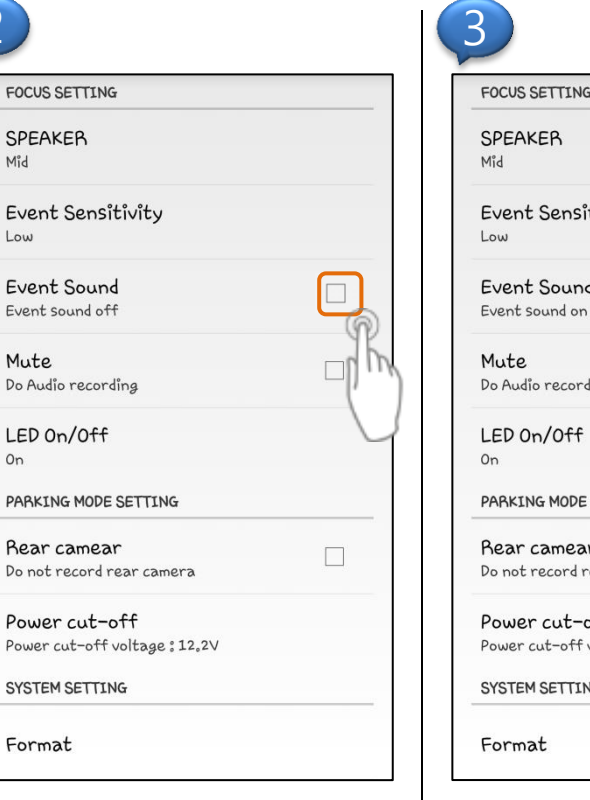

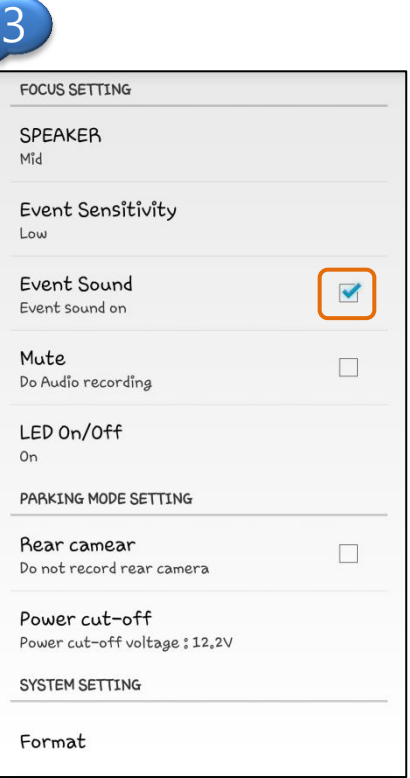

*X* The device will not generate the alarm sound if the event sound box is unchecked.

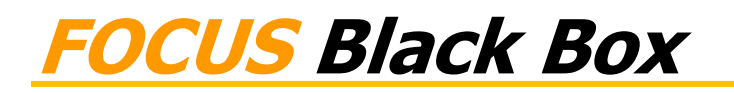

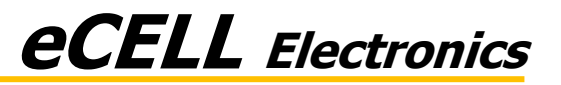

8) Settings (Audio recording)

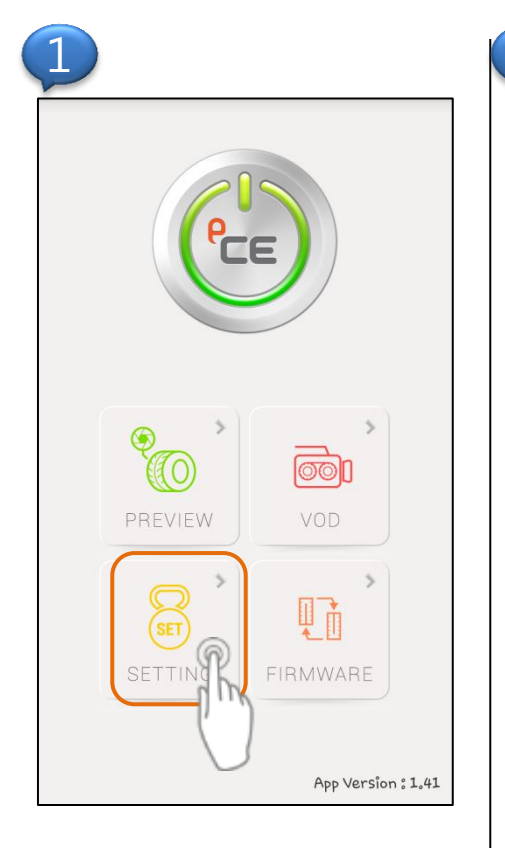

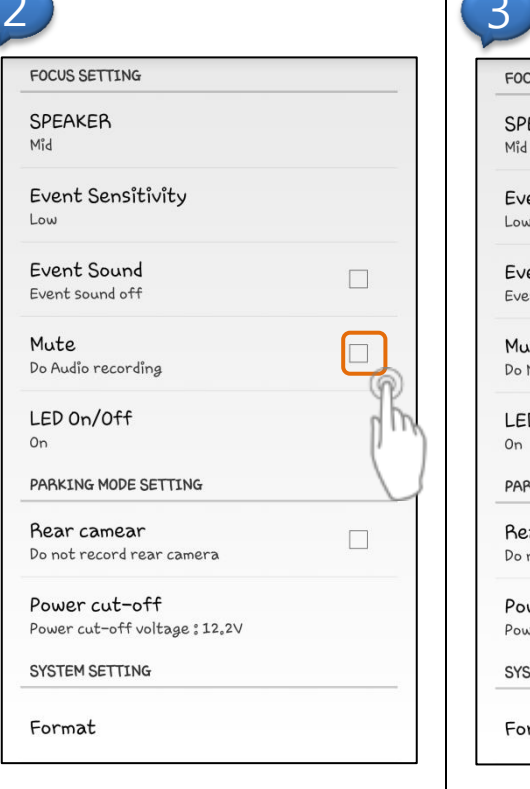

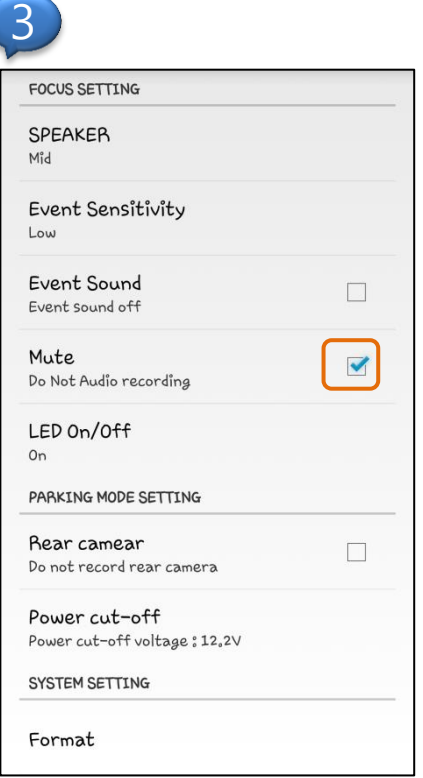

X If user checks mute box, the device does not record the audio.

#### **1. Android App manual**

Mid

Low

On

8) Settings (Main LED control)

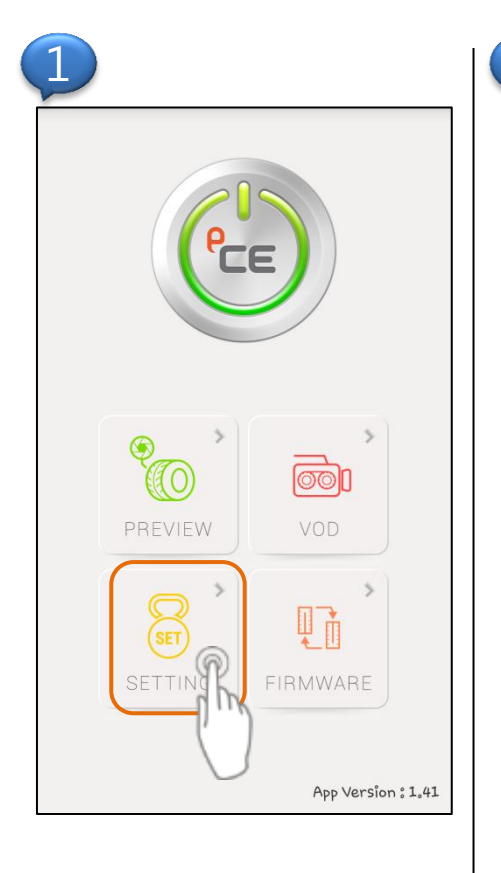

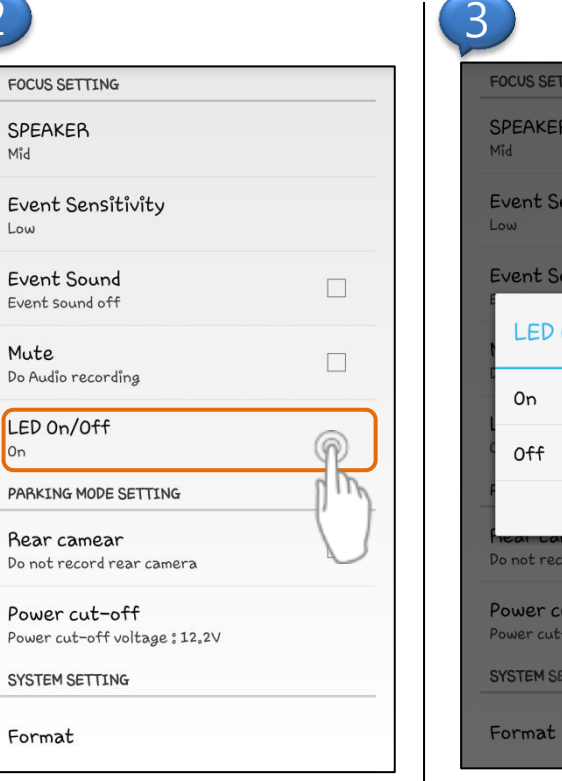

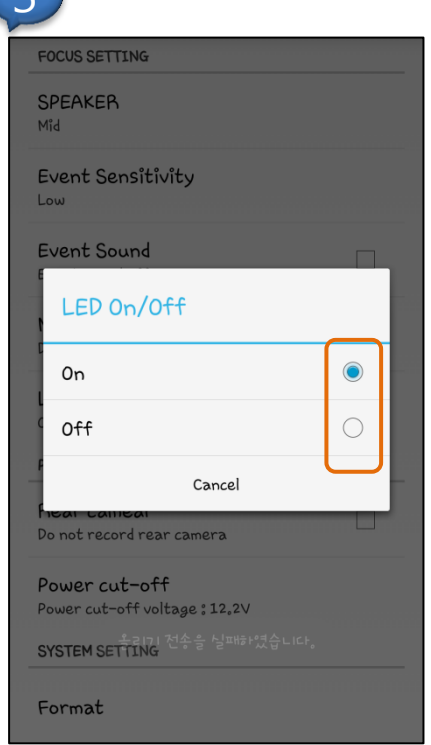

X If user checks "off", the main led(blue) and Camera LED(blue) is turned off.

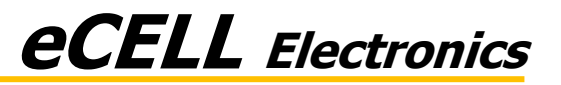

8) Settings (Parking mode, Rear camera control)

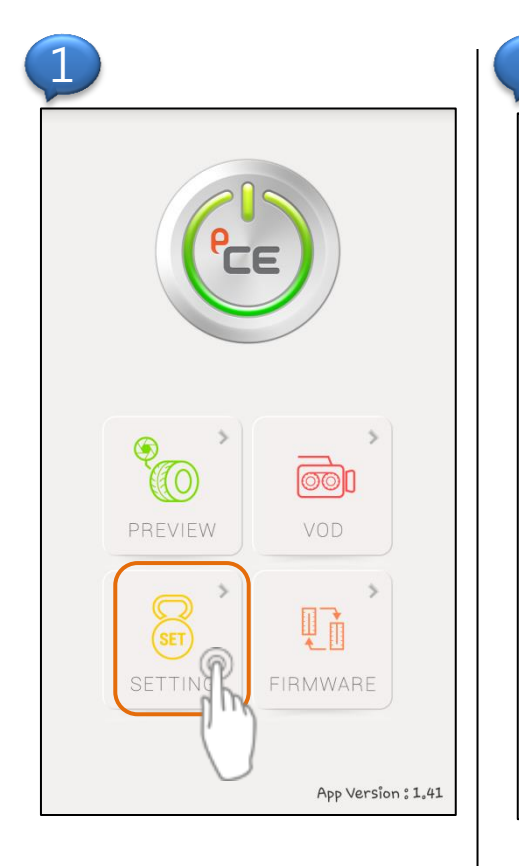

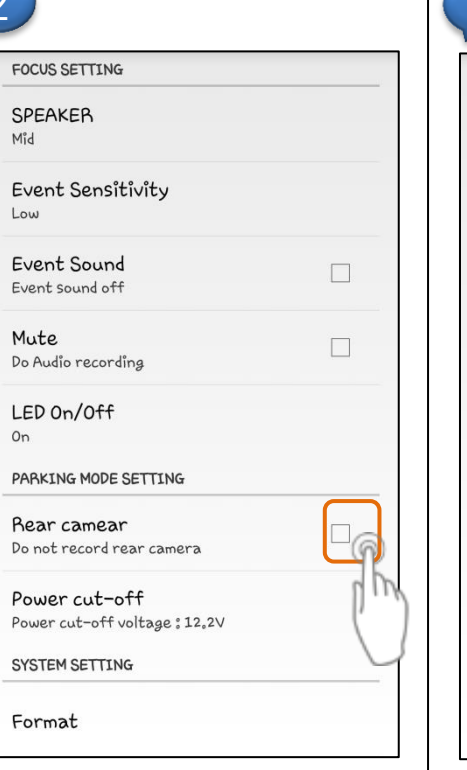

| FOCUS SETTING                 |  |
|-------------------------------|--|
| SPEAKER                       |  |
| Mid                           |  |
| Event Sensitivity             |  |
| Low                           |  |
| Event Sound                   |  |
| Event sound off               |  |
| Mute                          |  |
| Do Audio recording            |  |
| LED On/Off                    |  |
| 0n                            |  |
| PARKING MODE SETTING          |  |
| Rear camear                   |  |
| Do record rear camera         |  |
| Power cut-off                 |  |
| Power cut-off voltage : 12.2V |  |
| SYSTEM SETTING                |  |

*X* If user doesn't select rear camera, rear video doesn't be recorded during parking mode.
(But it can record the VOD more time, because the power consumption is lower.)

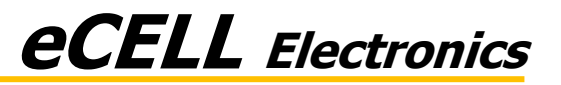

8) Settings (Parking mode, Setting voltage to prevent discharge)

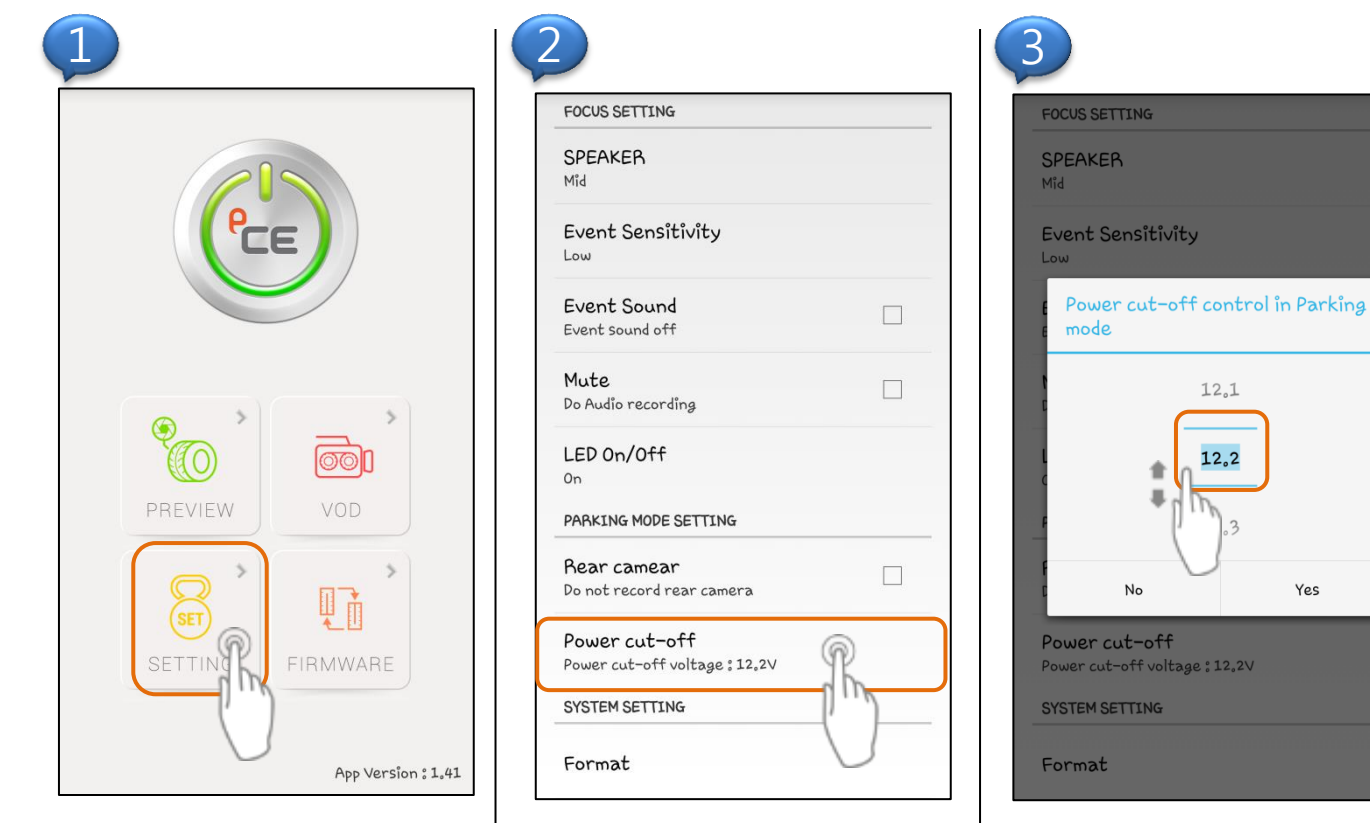

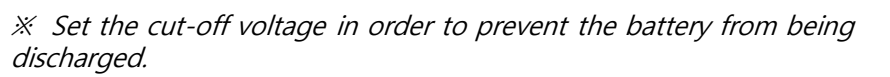

Yes

(It is recommended that you set 12.2V; although the cut-off voltage varies across different cars.)

\* Recommend voltage is 12.2V

#### **1. Android App manual**

8) Settings (SD card format)

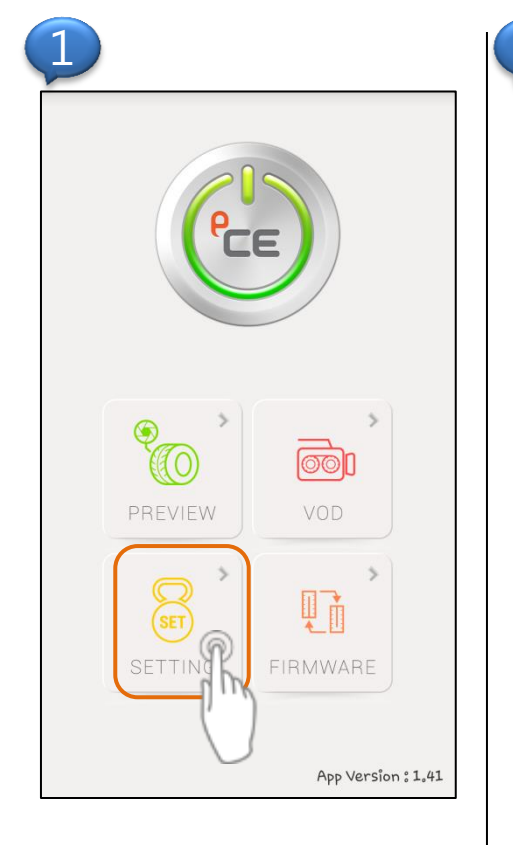

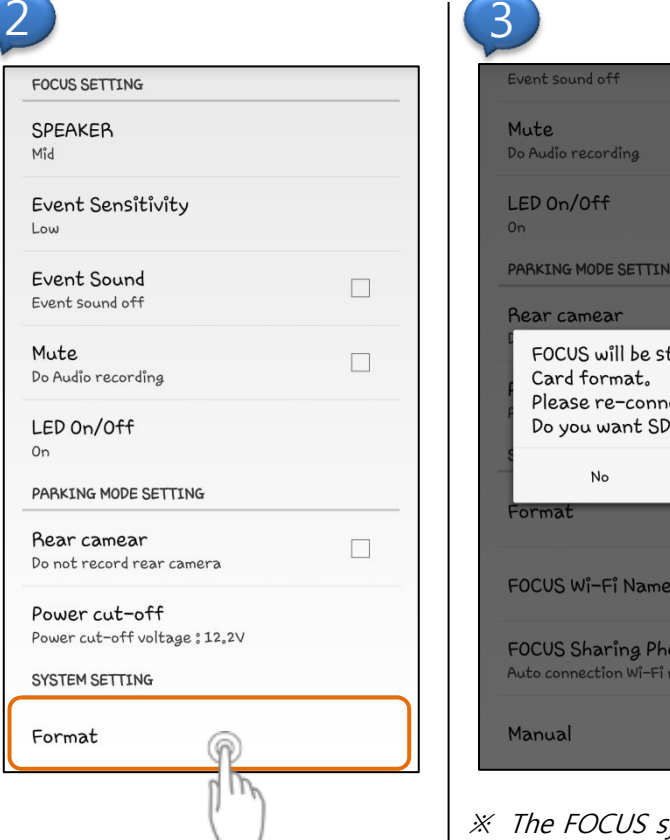

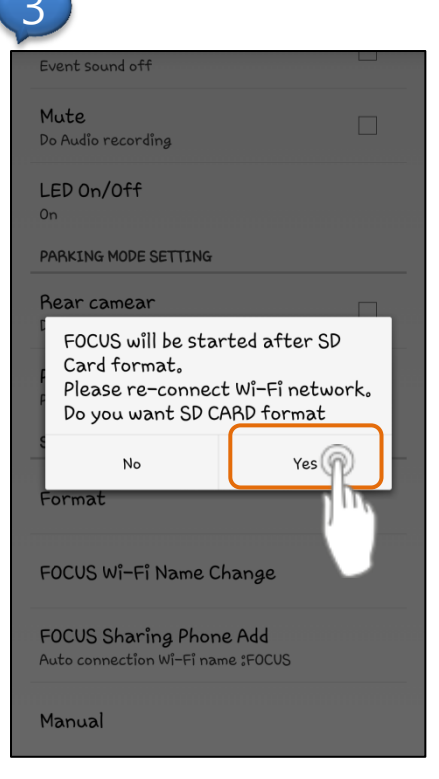

*※ The FOCUS system will reboot after you format the SD card.* 

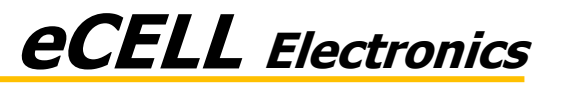

8) Settings (Wi-Fi Name Change)

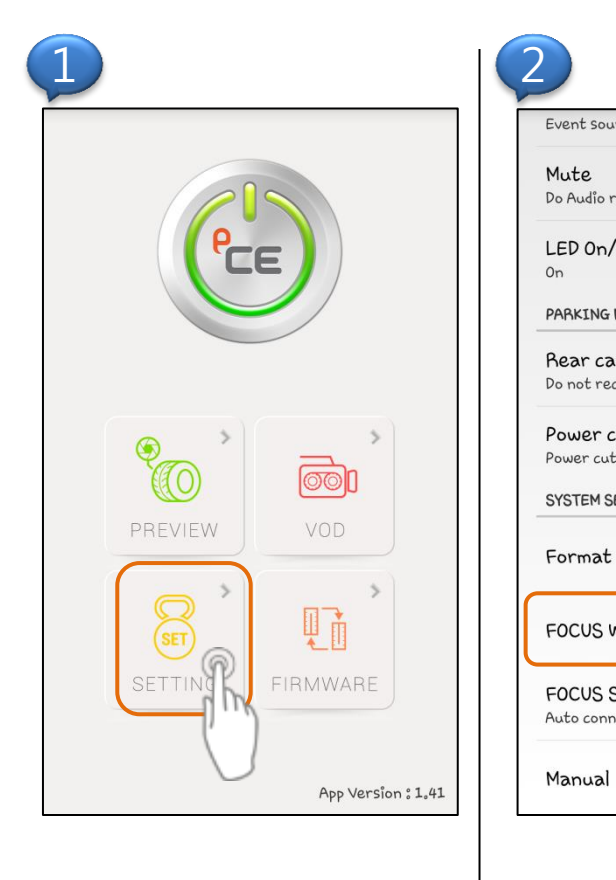

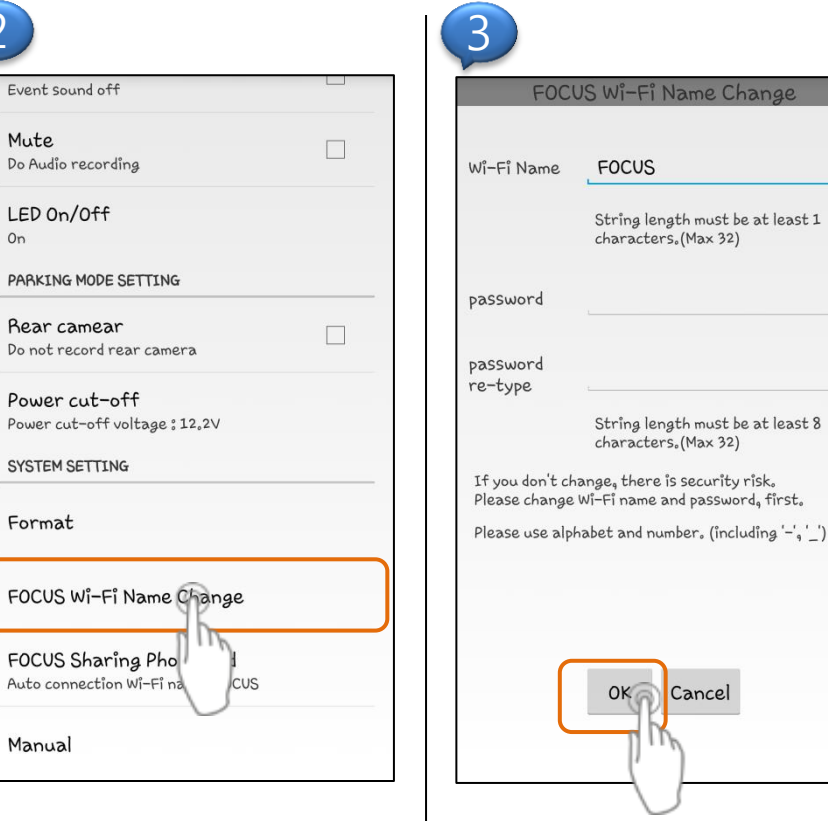

*X* It is highly recommended that you reset the Wi-Fi name and password after the initial connection due to imposed security risks.

*X* You must connect the devices again after resetting the Wi-Fi configuration.

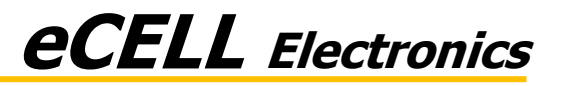

8) Settings (FOCUS Sharing Phone Add)

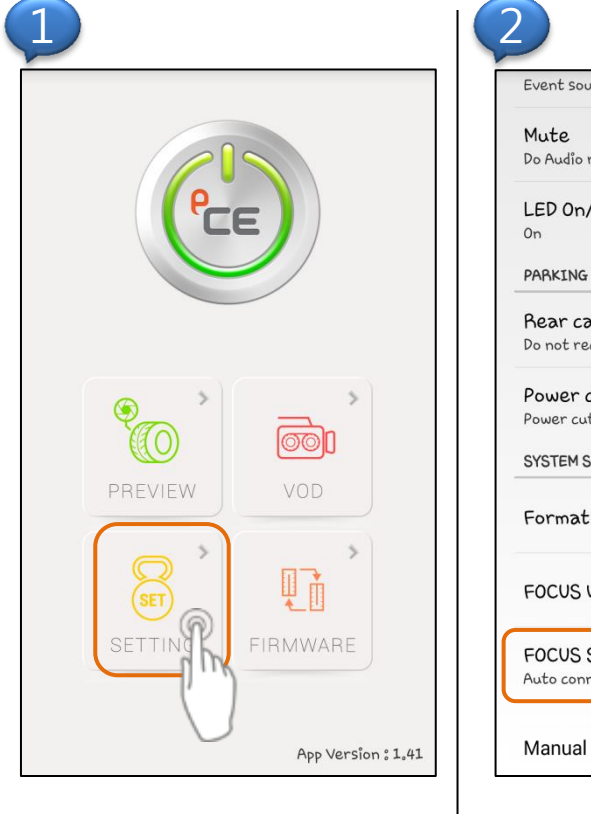

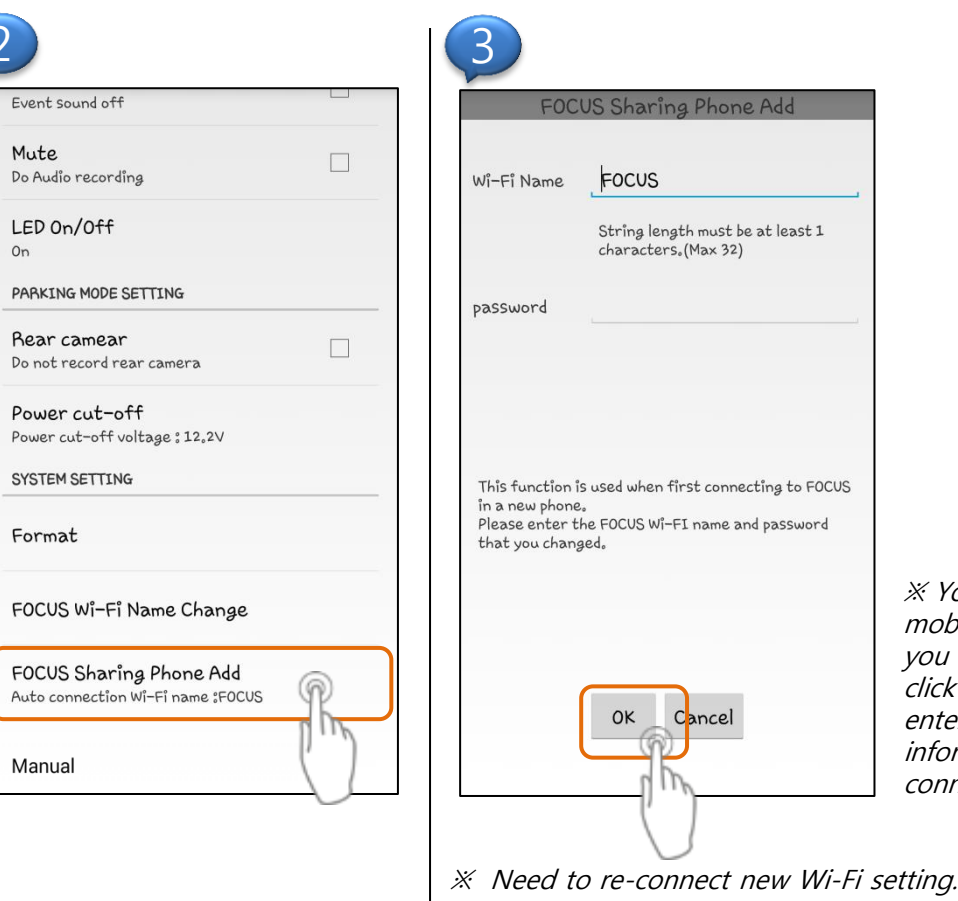

X You are allowed to connect multiple mobile devices to the Black Box device. If you want to connect additional phone, click the "Sharing Phone Add" button and enter the most recently updated Wi-Fi information, which allows automatic connection in the future.

#### **1. Android App manual**

8) Settings (Manual)

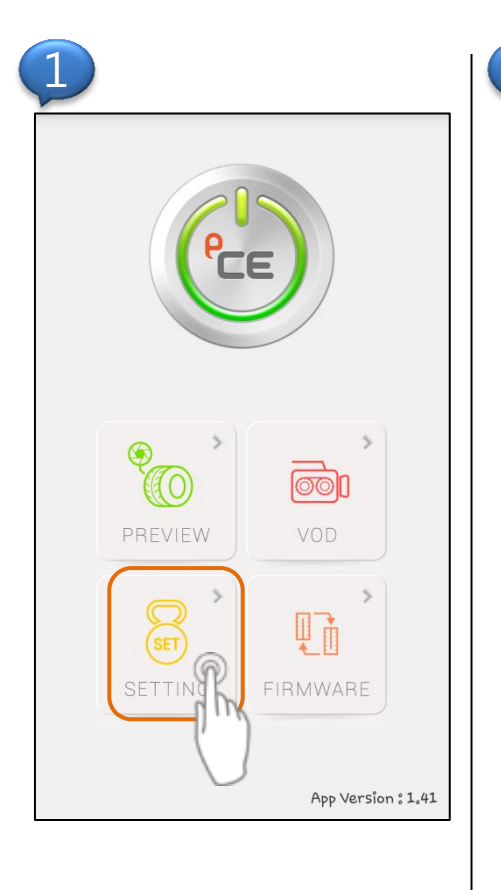

On

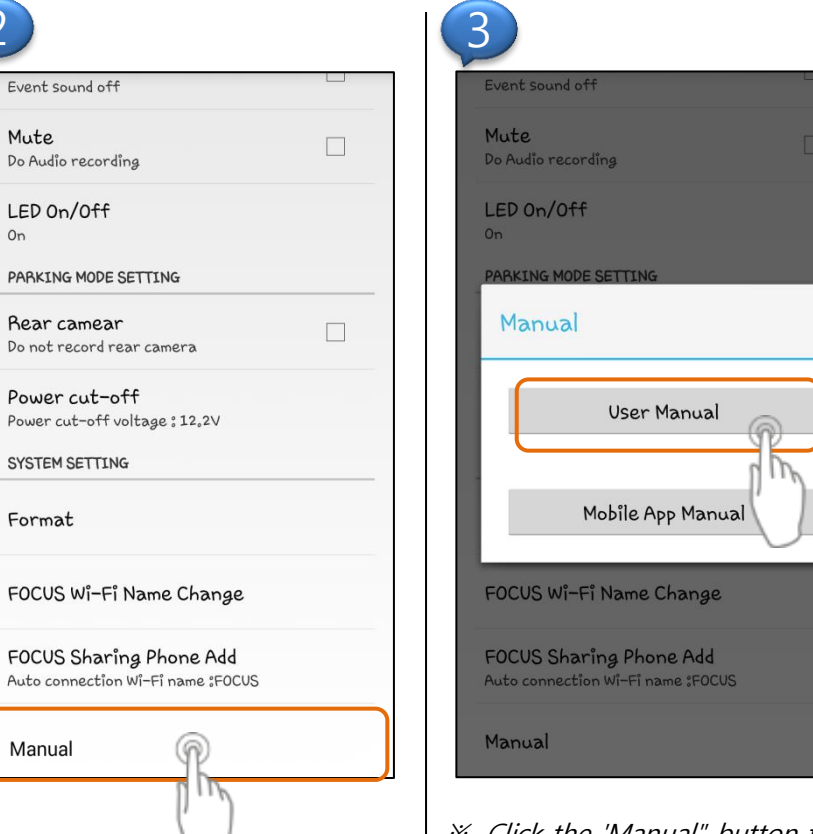

X Click the 'Manual" button to view the user manual and the mobile app manual.

#### **1. Android App manual**

9) Firmware update

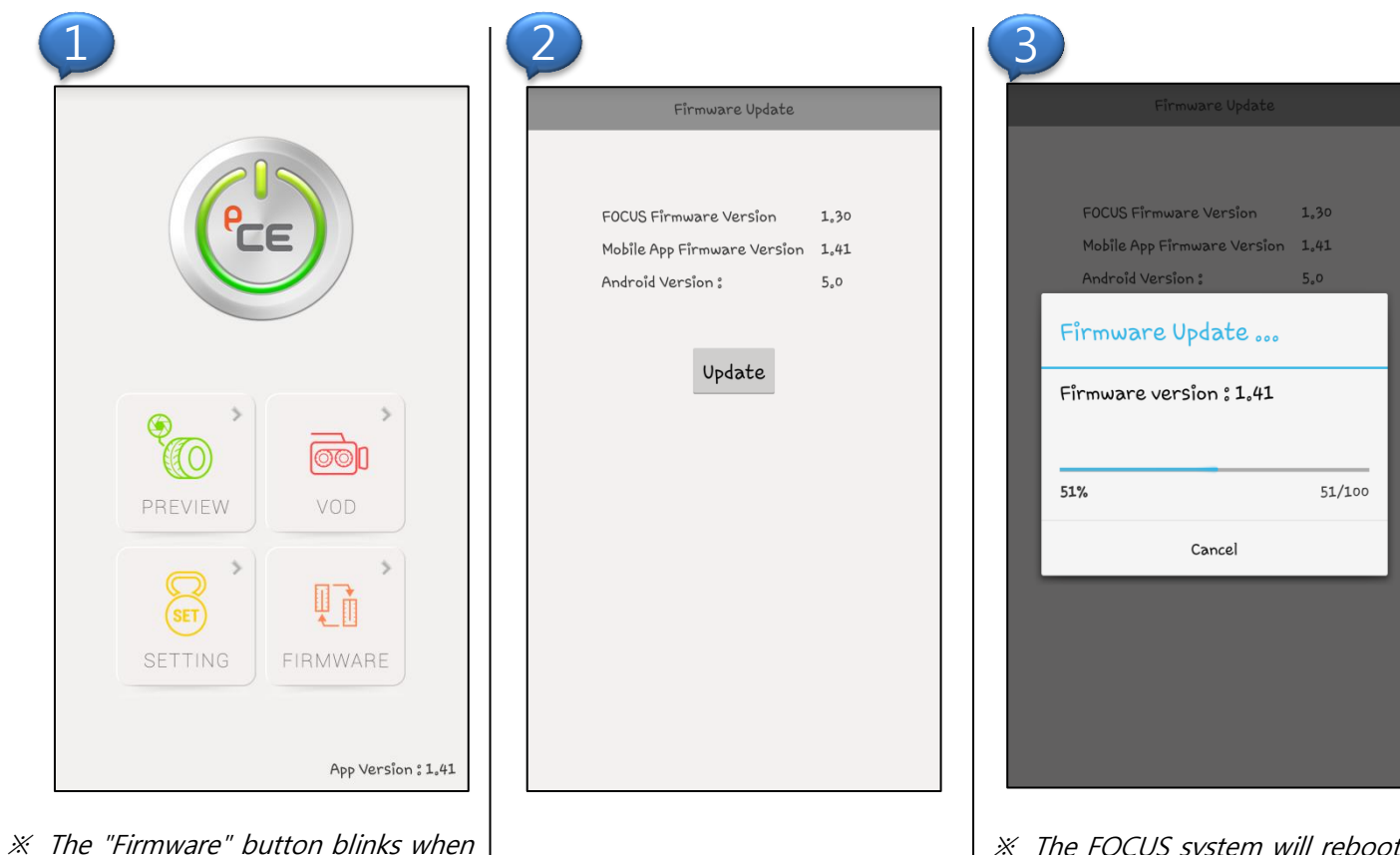

*※ The FOCUS system will reboot after the firmware update is completed.* 

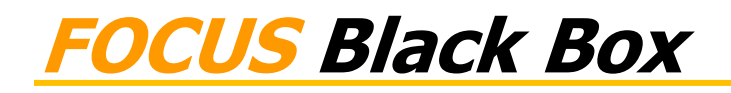

a newer version of firmware is available